# **Dell Latitude 3500**

Konfigurasjons- og spesifikasjonsveiledning

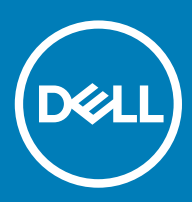

#### Merknader, forholdsregler og advarsler

- () MERK: En merknad inneholder viktig informasjon som hjelper deg med å bruke ditt produkt mer effektivt.
- FORSIKTIG: En FORHOLDSREGEL angir enten potensiell fare for maskinvaren eller for tap av data og forteller hvordan du kan unngå problemet.
- ▲ ADVARSEL: En ADVARSEL angir potensiell fare for skade på eiendom, personskade eller død.

© 2019 Dell Inc. eller dets datterselskaper. Med enerett. Dell og EMC og andre varemerker er varemerker for Dell Inc. eller dets datterselskaper. Andre varemerker kan være varemerker for deres respektive eiere.

2019 - 03

# Innholdsfortegnelse

| 1 Sette opp datamaskinen                                         | 5  |
|------------------------------------------------------------------|----|
| 2 Kabinettoversikt                                               | 7  |
| Sett forfra                                                      | 7  |
| Sett fra venstre side                                            |    |
| Sett fra høyre side                                              | 9  |
| Sett fra bunnen                                                  | 10 |
| Visning av håndleddstøtten                                       |    |
| Tastatursnarveier                                                |    |
| 3 Systemspesifikasjoner                                          | 14 |
| Systeminformasjon                                                |    |
| Prosessor                                                        |    |
| Minne                                                            | 14 |
| Oppbevaring                                                      |    |
| Intel Optane memory—optional (Intel Optane-minne – ekstrautstyr) |    |
| Hovedkortkontakter                                               |    |
| Mediekortleser                                                   |    |
| Audio                                                            |    |
| Skjermkort                                                       |    |
| Kamera                                                           |    |
| Kommunikasjon                                                    |    |
| Trådløs                                                          |    |
| Porter og kontakter                                              |    |
| Skjerm                                                           |    |
| Tastatur                                                         |    |
| Pekeflate                                                        |    |
| Operativsystem                                                   | 19 |
| Batteri                                                          | 20 |
| Strømadapter                                                     |    |
| Dimensjoner og vekt                                              | 21 |
| Datamaskinens omgivelser                                         |    |
| Sikkerhet                                                        |    |
| Sikkerhetsprogramvare                                            |    |
| Miscellaneous software (Diverse programvare)                     | 22 |
| 4 Programvare                                                    | 23 |
| Laster ned drivere                                               |    |
| 5 Systemoppsett                                                  | 24 |
| Systemoppsett                                                    | 24 |
| Oppstartsalternativer                                            | 24 |
| Systemkonfigurasjon                                              |    |

| Video (skjermalternativer)      |  |
|---------------------------------|--|
| Sikkerhet                       |  |
| Passwords (Passord)             |  |
| Sikker oppstart                 |  |
| Ekspertnøkkeladministrasjon     |  |
| Ytelsen                         |  |
| Strømstyring                    |  |
| Trådløse alternativer           |  |
| POST Behavior (Post-atferd)     |  |
| Virtualiseringsstøtte           |  |
| Vedlikehold                     |  |
| System Logs (Systemlogger)      |  |
| SupportAssist System Resolution |  |
| Få hjelp                        |  |
| Kontakte Dell                   |  |

# Sette opp datamaskinen

1 Koble til strømkabelen, og trykk på strømknappen

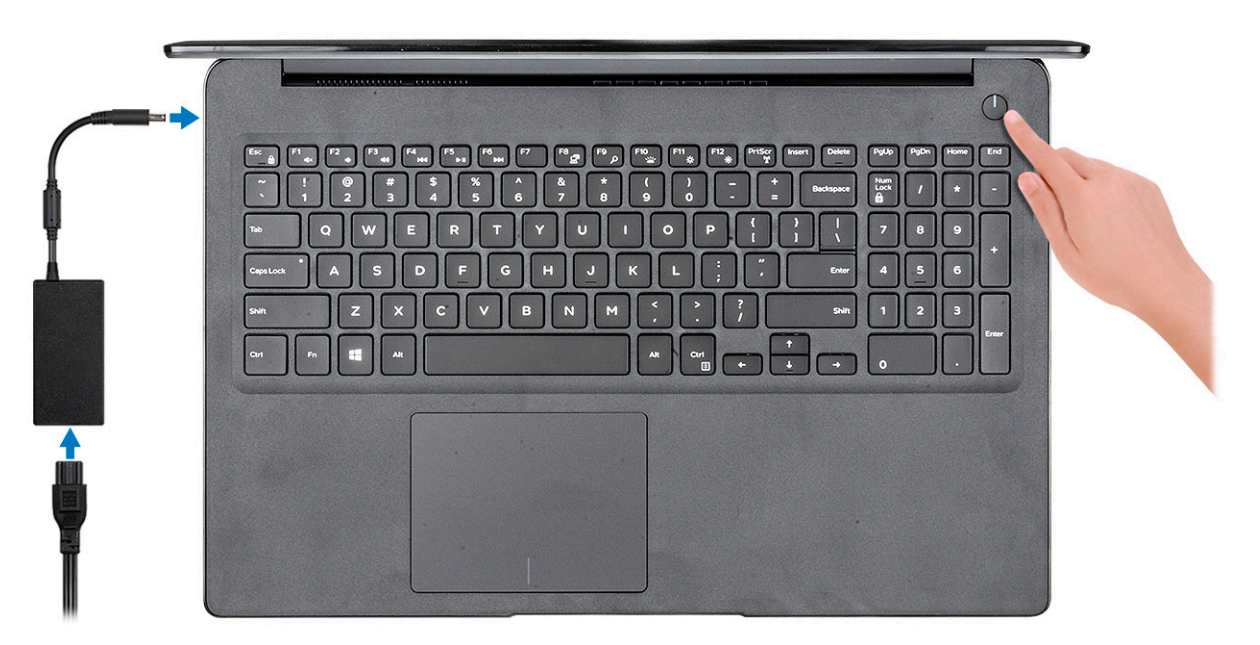

- 2 Følg veiledningen på skjermen for å fullføre Windows-oppsettet:
  - a Koble til et nettverk.

| Let's get o               | connected                      |              |  |
|---------------------------|--------------------------------|--------------|--|
| Pick a network and g      | go online to finish setting up | this device. |  |
| Connections               |                                |              |  |
| Provide Network Connected |                                |              |  |
| Wi-Fi                     |                                |              |  |
| Pre handed                |                                |              |  |
| (i                        | tion_3.40hz                    |              |  |
| Constitution              |                                |              |  |
| (î. ***                   |                                |              |  |
| Skip this step            |                                |              |  |
| 14                        |                                |              |  |

b Logg på Microsoft-kontoen din, eller opprett en ny konto.

| Your Microsoft account                       | opens a world of benefits. L | earn more |  |
|----------------------------------------------|------------------------------|-----------|--|
| ] 📣 🗘 🔂 🗉                                    | 10 b # #                     |           |  |
| Email or phone                               |                              |           |  |
| Password                                     |                              |           |  |
|                                              |                              |           |  |
| Forgot my password                           |                              |           |  |
| Forgot my password<br>No account? Create one | a.                           |           |  |
| Forgot my password<br>No account? Create on  | e.                           |           |  |
| Forgot my password<br>No account? Create on  | ł                            |           |  |

3 Finn Dell-apper.

#### Tabell 1. Finn Dell-apper

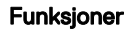

Spesifikasjoner

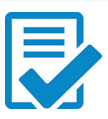

Registrere datamaskinen

Hjelp og kundestøtte fra Dell

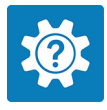

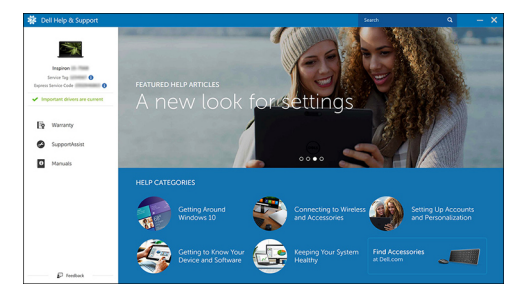

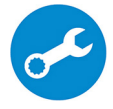

SupportAssist — Kontrollere og oppdatere datamaskinen

# Kabinettoversikt

2

# Sett forfra

Latitude 3500 med skjerm uten berøringsfunksjon

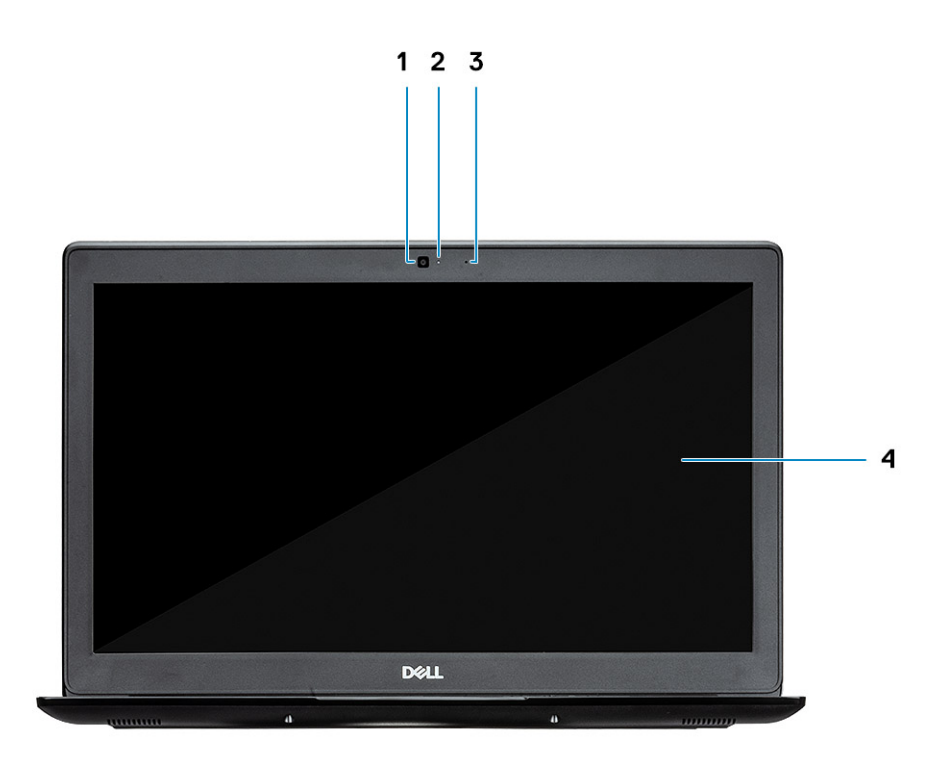

- 1 Kamera
- 2 Statuslys for kamera
- 3 Mikrofon
- 4 LCD-panel

Latitude 3500 med berøringsskjerm (ekstrautstyr)

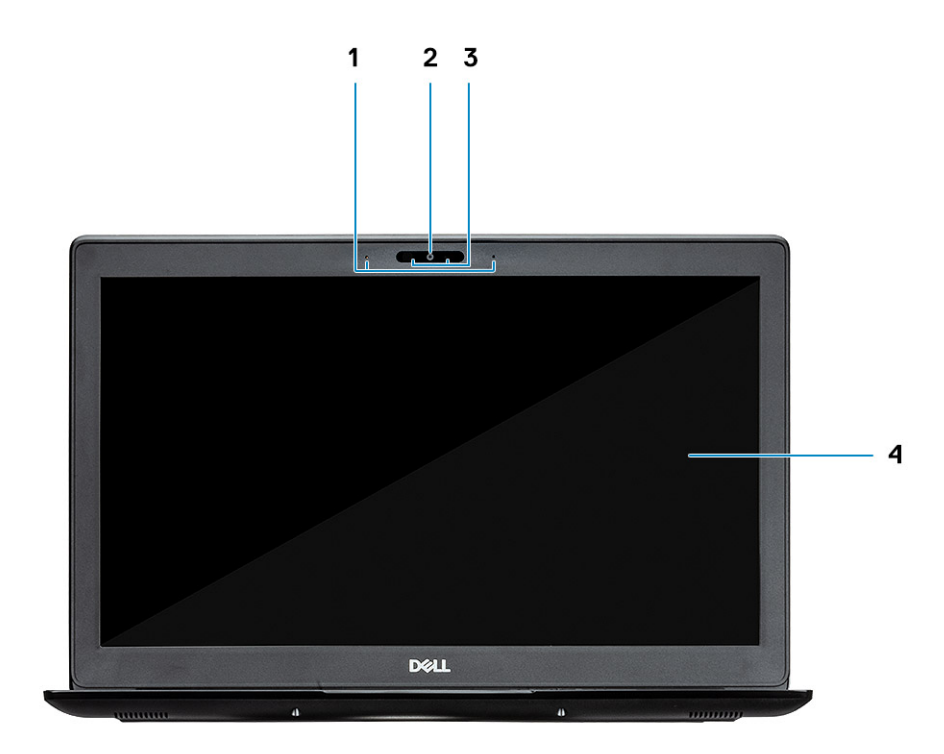

- 1 Mikrofon
- 2 Kamera
- 3 Statuslys for kamera
- 4 LCD-panel

# Sett fra venstre side

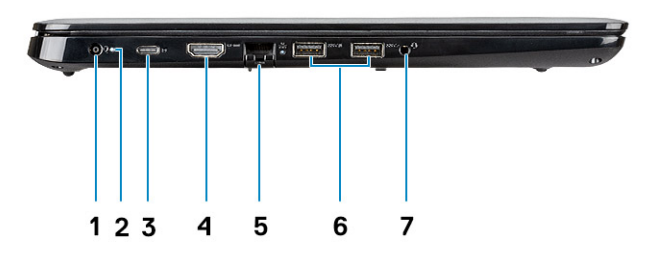

- 1 Strømkontakt
- 2 Batteristatuslampe
- 3 USB Type-C 3.1 Gen 1-port med strømforsyning og DisplayPort
- 4 HDMI 1.4-port
- 5 Nettverksport
- 6 USB 3.1 Gen 1 med PowerShare
- 7 USB 3.1 Gen 1-port
- 8 Port til hodetelefoner

# Sett fra høyre side

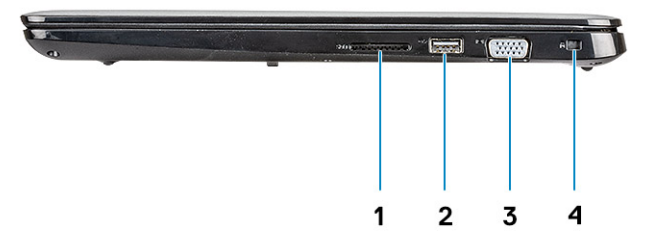

- 1 SD 3.0-minnekortleser
- 2 USB 2.0-port
- 3 VGA-port
- 4 Noble Wedge-låssepor

# Sett fra bunnen

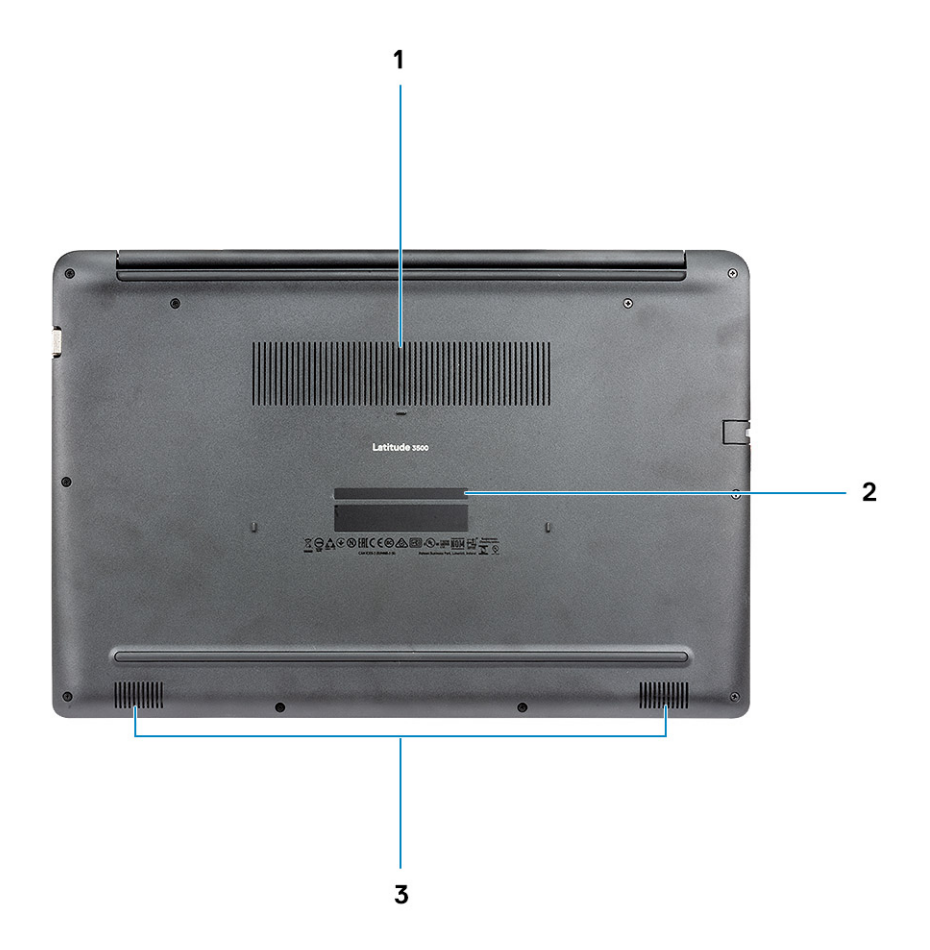

- 1 Varmeavlederventilasjon
- 2 Etikett med service-ID
- 3 Høyttalere

# Visning av håndleddstøtten

Håndleddstøtte uten fingeravtrykkleser

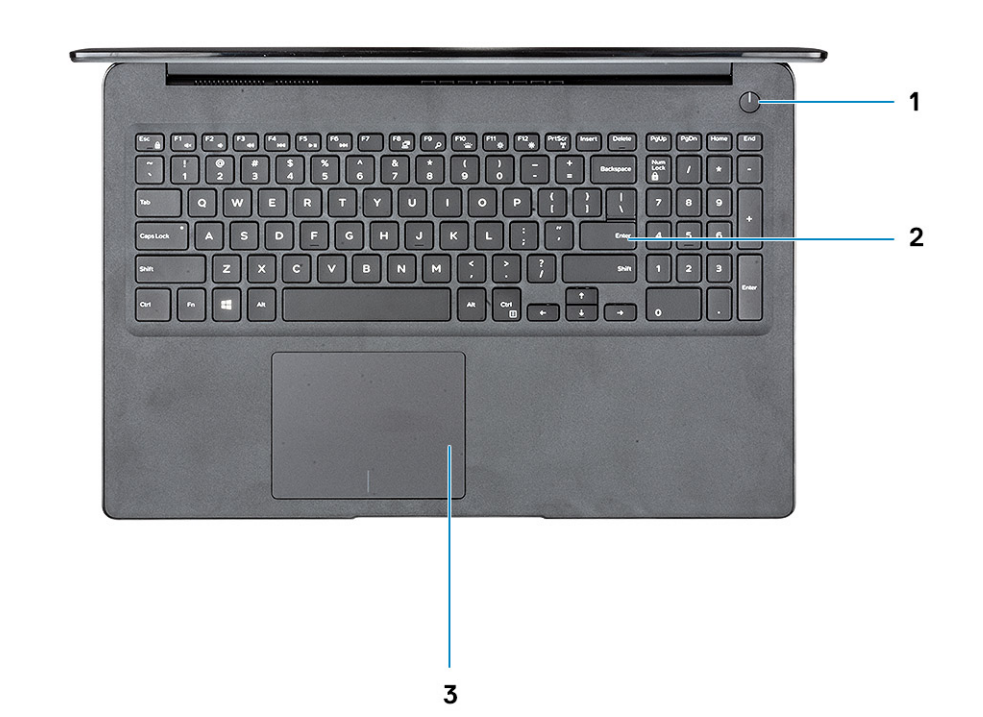

- 1 Av/på-knapp
- 2 Tastatur
- 3 Pekeflate

Håndleddstøtte med fingeravtrykkleser (ekstrautstyr)

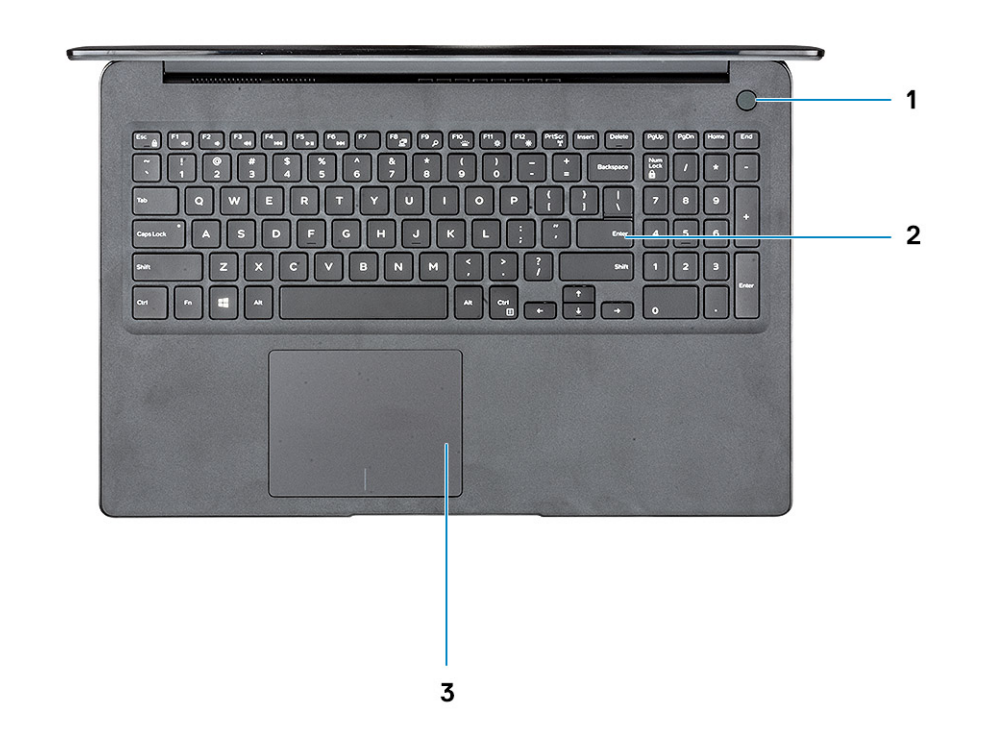

- 1 Strømknapp med fingeravtrykkleser med berøringsfunksjon (ekstrautstyr)
- 2 Tastatur
- 3 Pekeflate

### Tastatursnarveier

(i) MERK: Tegnene på tastaturet kan variere avhengig av språkkonfigurasjonen for tastaturet. Nøklene som brukes for snarveier forblir de samme på tvers av alle språkkonfigurasjoner.

#### Tabell 2. Liste med hurtigtaster

| Taster  | Beskrivelse     |
|---------|-----------------|
| Fn + F1 | Demp lyden      |
| Fn+F2   | Reduser volumet |
| Fn+F3   | Øk volumet      |
| Fn+F4   | Demp mikrofon   |
| Fn+F5   | NumLock         |
| Fn+F6   | Scroll Lock     |

| Taster       | Beskrivelse                 |
|--------------|-----------------------------|
| Fn + F7      | Start oppgavevisning        |
| Fn+F8        | Bytte skjerm (Win+P)        |
| Fn+F9        | Søk                         |
| Fn+F10       | Veksle tastaturbaklys       |
| Fn+F11       | Skjermutskrift              |
| Fn+F12       | Sett inn                    |
| Fn + Home    | Veksle mellom trådløs på/av |
| Fn + End     | Dvale                       |
| Fn + Ctrl    | åpne applikasjonen          |
| Fn + Esc     | Slå av/på Fn-tastelås       |
| Fn + pil opp | Øk lysstyrken               |
| Fn + pil ned | Reduser lysstyrken          |

# Systemspesifikasjoner

# Systeminformasjon

#### Tabell 3. Systeminformasjon

| Funksjon        | Spesifikasjoner         |
|-----------------|-------------------------|
| Brikkesett      | Integrert i prosessoren |
| DRAM-bussbredde | 64-biters               |
| FLASH EPROM     | 16 MB                   |
| PCIe bus        | Opp til Gen3            |

### Prosessor

() MERK: Prosessornummer er ikke et mål på ytelse. Prosessortilgjengelighet kan endres og kan variere etter område/land.

#### Tabell 4. Prosessorspesifikasjoner

| Туре                                                                                                    | UMA-grafikk            | Atskilt grafikk              |
|----------------------------------------------------------------------------------------------------|------------------------|------------------------------|
| 8. generasjons Intel Core i7-8565U-<br>prosessor (8 MB hurtigbuffer, fire<br>kjerner/ åtte tråder, 1,8 GHz til 4,6<br>GHz, 15 W TDP) | Intel UHD Graphics 620 | Nvidia GeForce MX130-grafikk |
| 8. generasjons Intel Core i5-8265U-<br>prosessor (6 MB hurtigbuffer, fire<br>kjerner/ åtte tråder, 1,6 GHz til 3,9<br>GHz, 15 W TDP) | Intel UHD Graphics 620 | Nvidia GeForce MX130-grafikk |
| 8. generasjons Intel Core i3-8145U-<br>prosessor (4 MB hurtigbuffer, to<br>kjerner/ fire tråder, 2,1 GHz til 3,9<br>GHz, 15 W TDP)   | Intel UHD Graphics 620 | Nvidia GeForce MX130-grafikk |

### Minne

#### Tabell 5. Minnespesifikasjoner

| Funksjon                   | Spesifikasjoner |
|----------------------------|-----------------|
| Minste minnekonfigurasjon  | 4 GB            |
| Største minnekonfigurasjon | 64 GB           |

| Funksjon                         | Spesifikasjoner                                                                                                    |
|----------------------------------|----------------------------------------------------------------------------------------------------|
| Antall spor                      | To SODIMM                                                                                                    |
| Maksimalt minne støttet per spor | 32 GB                                                                                                    |
| Alternativer for minne           | <ul> <li>4 GB (1 x 4 GB)</li> <li>8 GB (2 x 4 GB)</li> <li>8 GB (1 x 8 GB)</li> <li>16 GB (2 x 8 GB)</li> <li>16 GB (1 x 16 GB)</li> <li>32 GB (2 x 16 GB)</li> <li>64 GB (2 x 32 GB)</li> </ul> |
| Туре                             | DDR4 SDRAM uten ECC-minne                                                                                                    |
| Hastighet                        | 2400 MHz                                                                                                    |

# Oppbevaring

#### Tabell 6. Lagringsspesifikasjoner

| Туре                              | Formfaktor   | Grensesnitt                            | Kapasitet   |
|-----------------------------------|--------------|----------------------------------------|-------------|
| Harddisk                          | SATA         | SATA Gen 3 (5400 o/min)                | Opptil 1 TB |
| PCle NVMe SSD-disk (klasse<br>35) | M.2 SSD 2280 | PCle Gen 3 x 4 NVMe, opptil 32<br>Gbps | Opptil 1 TB |
| PCle NVMe SSD-disk (klasse<br>35) | M.2 SSD 2230 | PCIe Gen 3 x 4 NVMe, opptil 32<br>Gbps | Opptil 1 TB |

# Intel Optane memory—optional (Intel Optane-minne – ekstrautstyr)

Intel Optane-minnet fungerer bare som lagringsakselerator. Det erstatter heller ikke eller legger til minnet (RAM) som er installert på datamaskinen.

#### () MERK: Intel Optane-minnet støttes på datamaskiner som oppfyller følgende krav:

- 7. generasjons eller nyere Intel Core i3/i5/i7-prosessor
- · Windows 10, 64-bitersversjon 1607 eller høyere (årlig oppdatering)
- Driverversjon 17.0 eller høyere for Intel Rapid-lagringsteknologi
- UEFI BIOS-konfigurasjon

#### Tabell 7. Intel Optane memory specification (Intel Optane-minnespesifikasjon)

| Funksjon                    | Spesifikasjoner                                                                                                    |
|-----------------------------|----------------------------------------------------------------------------------------------------|
| Grensesnitt                 | PCle 3 x 4 NVMe                                                                                                    |
| Kontakt                     | M.2-kortspor (2280)                                                                                                    |
| Konfigurasjoner som støttes | <ul> <li>7. generasjons eller nyere Intel Core i3/i5/i7-prosessor</li> <li>Windows 10, 64-bitersversjon 1607 eller høyere (årlig oppdatering)</li> </ul> |

· Driverversjon 17.0 eller høyere for Intel Rapid-lagringsteknologi

#### Spesifikasjoner

• UEFI BIOS-konfigurasjon

32 GB

#### Kapasitet

### Hovedkortkontakter

#### Tabell 8. Hovedkortkontakter

| Funksjon      | Spesifikasjoner              |
|---------------|------------------------------|
| M.2-kontakter | Én M.2 2280-tast – M-kontakt |

# Mediekortleser

#### Tabell 9. Mediekortleserspesifikasjoner

| Funksjon         | Spesifikasjoner |
|------------------|-----------------|
| Туре             | Ett SD-kortspor |
| Kort som støttes | SD 3.0          |

# Audio

#### Tabell 10. Lydspesifikasjoner

| Funksjon                   | Spesifikasjoner                                                                                                    |  |
|----------------------------|----------------------------------------------------------------------------------------------------|--|
| Kontroller                 | Realtek ALC3204                                                                                                    |  |
| Høyttalere                 | То                                                                                                    |  |
| Grensesnitt                | <ul> <li>Universell lydkontakt</li> <li>Høyttalere av høy kvalitet</li> <li>Støyreduserende array-mikrofoner</li> <li>Kombinert stereo hodesett/mikrofon</li> </ul> |  |
| Intern høyttalerforsterker | 2 W (RMS) per kanal                                                                                                    |  |

# Skjermkort

#### Tabell 11. Videokortspesifikasjoner

| Kontroller                | Туре | CPU-<br>avhengighet                                                                | Type<br>grafikkminne | Kapasitet           | Støtte for ekstern<br>skjerm                                              | Maksimal<br>oppløsning                                                           |
|---------------------------|------|------------------------------------------------------------------------------------|----------------------|---------------------|---------------------------------------------------------------------------|----------------------------------------------------------------------------------|
| Intel UHD<br>Graphics 620 | UMA  | <ul> <li>Intel Core<br/>i7-8565U CP</li> <li>Intel Core<br/>i5-8265U CP</li> </ul> | Integrert            | Delt<br>systemminne | <ul> <li>HDMI 1.4b-port</li> <li>VGA-port</li> <li>DisplayPort</li> </ul> | <ul> <li>1920 x 1200 ved<br/>60 Hz</li> <li>1920 x 1200 ved<br/>60 Hz</li> </ul> |

| Kontroller                                   | Туре    | CPU-<br>avhengighet                                 | Type<br>grafikkminne | Kapasitet | Støtte for ekstern<br>skjerm | Maksimal<br>oppløsning                             |
|----------------------------------------------|---------|-----------------------------------------------------|----------------------|-----------|------------------------------|----------------------------------------------------|
|                                              |         | <ul> <li>Intel Core<br/>i3-8145U<br/>CPU</li> </ul> |                      |           |                              | <ul> <li>3840 x 2400 ved</li> <li>60 Hz</li> </ul> |
| Tilsvarende<br>Nvidia GeForce<br>MX130, 2 GB | Diskret | IA                                                  | GDDR5                | 2 GB      | IA                           | Α                                                  |

### **Kamera**

#### Tabell 12. Kameraspesifikasjoner

| Funksjon                | Spesifikasjoner                                                                     |  |
|-------------------------|-------------------------------------------------------------------------------------|--|
| Oppløsning              | Kamera:                                                                             |  |
|                         | <ul><li>Stillbilde: 0,92 megapiksler</li><li>Video: 1280 x 720 ved 30 fps</li></ul> |  |
|                         | <ul><li>Stillbilde: 0,92 megapiksler</li><li>Video: 1280 x 720 ved 30 fps</li></ul> |  |
| Diagonal visningsvinkel | • Kamera – 86,7 grader                                                              |  |
|                         |                                                                                     |  |

# Kommunikasjon

#### Tabell 13. Kommunikasjonsspesifikasjoner

| Funksjon         | Spesifikasjoner                                            |
|------------------|------------------------------------------------------------|
| Nettverksadapter | Integrert Realtek RTL8111H/100/1000 Mb/s Ethernet (RJ-45 ) |

# Trådløs

#### Tabell 14. Wireless specifications (Trådløsspesifikasjoner)

#### Spesifikasjoner

Qualcomm QCA9377 802.11ac enkelt bånd (1 x 1) trådløs adapter og Bluetooth 4.1

Qualcomm QCA61x4EN 802.11ac dobbelt bånd (2 x 2) trådløs adapter og Bluetooth 4.2

Intel Dual-Band Wireless-AC 9560 Wi-Fi og Bluetooth 5.0 trådløskort (2 x 2). Bluetooth (ekstrautstyr)

Intel Wi-Fi 6 AX200 2 x 2 .11ax 160 MHz og Bluetooth 5.0

Dell DW5820e Intel 7360 LTE-A, LTE Cat 9

# Porter og kontakter

#### Tabell 15. Porter og kontakter

| Funksjon         | Spesifikasjoner                                                                                                    |
|------------------|----------------------------------------------------------------------------------------------------|
| Minnekortleser   | Én SD 3.0-minnekortleser                                                                                                    |
| VGA              | Én VGA-port                                                                                                    |
| HDMI             | Én HDMI 1.4-port                                                                                                    |
| USB              | <ul> <li>Én USB Type-C 3.1 Gen 1 med strømforsyning og DisplayPort</li> <li>Én USB 3.1 Gen 1-port</li> <li>Én USB 3.1 Gen 1 med PowerShare-port</li> <li>Én USB 2.0-port</li> </ul> |
| Sikkerhet        | Noble Wedge-låsspor                                                                                                    |
| Audio            | Universell lydkontakt                                                                                                    |
| Video            | HDMI 1,4                                                                                                    |
| Nettverksadapter | Én RJ-45-kontakt                                                                                                    |
| Andre            | Fingeravtrykkleser i strømknappen (ekstrautstyr), Noble Wedge-<br>låsespor                                                                                                    |
|                  | Ett alternativ for ekstern uSIM-kortholder                                                                                                    |

# Skjerm

#### Tabell 16. Skjermspesifikasjoner

| Funksjon                         | Spesifikasjoner                                                                                                    |
|----------------------------------|----------------------------------------------------------------------------------------------------|
| Туре                             | <ul> <li>15,6-tommers HD (1366 x 768), antirefleks, kamera og mikrofon</li> <li>15,6-tommers FHD (1920 x 1280), antirefleks, kamera og mikrofon, WWAN-kompatibel</li> <li>15,6-tommers FHD (1920 x 1280), antirefleks med innebygd berøringsskjerm, IR-kamera og mikrofon</li> </ul> |
| Diagonalt                        | 15-tommers                                                                                                    |
| Lystetthet/lysstyrke (typisk)    | 220 nit                                                                                                    |
| Oppdateringsfrekvens             | 60 Hz                                                                                                    |
| Horisontal visningsvinkel (min.) | +/- 40 grader                                                                                                    |
| Vertikal visningsvinkel (min.)   | +10/- 30 grader                                                                                                    |

# Tastatur

#### Tabell 17. Tastaturspesifikasjoner

| Funksjon                        | Spesifikasjoner                                                                                              |
|---------------------------------|----------------------------------------------------------------------------------------------------|
| Antall taster                   | <ul> <li>103 (USA og Canada)</li> <li>104 (Europa)</li> <li>106 (Brasil)</li> <li>107 (Japan)</li> </ul>     |
| Størrelse                       | <ul> <li>Full størrelse</li> <li>X = 19,00 mm tastestørrelse</li> <li>Y = 19,00 mm tastestørrelse</li> </ul> |
| Tastatur med bakgrunnsbelysning | ја                                                                                                    |
| Oppsett                         | QWERTY/AZERTY/Kanji                                                                                          |

# Pekeflate

#### Tabell 18. Styreplatespesifikasjoner

| Funksjon              | Spesifikasjoner                                                                      |
|-----------------------|--------------------------------------------------------------------------------------|
| Oppløsning            | <ul> <li>Horisontalt: 305</li> <li>Vertikalt: 305</li> </ul>                         |
| Dimensjoner           | <ul> <li>Bredde: 105 mm (4,13 tommer)</li> <li>Høyde: 80 mm (3,15 tommer)</li> </ul> |
| Multi-berøringsskjerm | Støtter fem fingre                                                                   |

# Operativsystem

#### Tabell 19. Operativsystem

| Funksjon                     | Spesifikasjoner                                                                                                    |
|------------------------------|----------------------------------------------------------------------------------------------------|
| Operativsystemer som støttes | <ul> <li>Windows 10 Home, 64-biters</li> <li>Microsoft Windows10 Professional, 64-biters</li> <li>Windows 10S (inkludert CMIT) (bare med UMA)</li> <li>Ubuntu 16.04 LTS, 64-biters</li> </ul> |

# Batteri

#### Tabell 20. Batterispesifikasjoner

| Funksjon                                    | Spesifikasjoner                                                                                                    |
|---------------------------------------------|----------------------------------------------------------------------------------------------------|
| Туре                                        | <ul> <li>3-cellers 64 wattimer "smart" litium-ion-batteri</li> <li>4-cellers 56 wattimer "smart" litium-ion-batteri</li> </ul>                                                                                                    |
| Dimensjon                                   | <ol> <li>42 wattimer "smart" litium-ion-batteri</li> <li>Lengde: 175,5 mm (6,909 tommer)</li> <li>Bredde: 91 mm (3,58 tommer)</li> <li>Høyde: 5,9 mm (0,23 tommer)</li> <li>Vekt: 177,7g</li> <li>56 wattimer "smart" litium-ion-batteri</li> </ol> |
|                                             | <ul> <li>Lengde: 233,17 mm (9,18 tommer)</li> <li>Bredde: 91 mm (3,58 tommer)</li> <li>Høyde: 5,9 mm (0,23 tommer)</li> <li>Vekt: 236,00 g</li> </ul>                                                                                               |
| Vekt (maksimum)                             | 252 g                                                                                                    |
| Spenning                                    | <ul> <li>42 wattimer – 11,4 VDC</li> <li>56 wattimer – 11,4 VDC</li> </ul>                                                                                                    |
| Levetid                                     | 300 utladninger/ladesykluser                                                                                                    |
| Ladetid når datamaskinen er av (omtrentlig) | 4 timer                                                                                                    |
| Driftstid                                   | Varierer etter driftsforholdene og kan bli betraktelig redusert under visse strømkrevende forhold                                                                                                    |
| Temperaturområde: Drift                     | 0 °C til 35 °C ( 32 °F til 95 °F)                                                                                                    |
| Temperaturområde: Lagring                   | 40 °C til 65 °C (-40 °F til 149 °F)                                                                                                    |
| Klokkebatteri                               | ML1220                                                                                                    |

# Strømadapter

#### Tabell 21. Strømadapterspesifikasjoner

| Funksjon         | Spesifikasjoner                                                                                                    |
|------------------|----------------------------------------------------------------------------------------------------|
| Туре             | <ul> <li>45 W adapter, 4,5 mm sylinder</li> <li>65 W adapter, 4,5 mm sylinder</li> <li>65 W adapter, USB Type-C</li> <li>90 W adapter, USB Type-C</li> </ul> |
| Inngangsspenning | 100 V vs til 240 V vs                                                                                                    |

| Funksjon                       | Spesifikasjoner                                                                           |
|--------------------------------|-------------------------------------------------------------------------------------------|
| Inngangsstrøm (maks.)          | <ul> <li>180 W – 2,34 A</li> <li>180 W – 3,5 A</li> </ul>                                 |
| Adapterstørrelse               |                                                                                           |
| Inngangsfrekvens               | 50 Hz til 60 Hz                                                                           |
| Utgangsstrøm                   | <ul> <li>180 W – 9,23 A (kontinuerlig)</li> <li>180 W – 12,31 A (kontinuerlig)</li> </ul> |
| Nominell utgangsspenning       | 19,5 VDC                                                                                  |
| Temperaturområde (drift)       | 0 ºC til 40 ºC (32 ºF til 104 ºF)                                                         |
| Temperaturområde (ikke i bruk) | 40 ºC til 70 ºC (-40 ºF til 158 ºF)                                                       |

# Dimensjoner og vekt

#### Tabell 22. Dimensjoner og vekt

| Funksjon | Spesifikasjoner                     |
|----------|-------------------------------------|
| Høyde    | Høyde foran – 18,0 mm (0,71 tommer) |
|          | Høyde bak - 18,0 mm (0,71 tommer)   |
| Bredde   | 378,66 mm (14,91 tommer)            |
| Dybde    | 255,2 mm (10,05 tommer)             |
| Vekt     | Vekt fra 2,15 kg (4,75 pund)        |

# Datamaskinens omgivelser

Luftforurensningsnivå: G1 som definert i henhold til ISA-S71.04-1985

#### Tabell 23. Datamaskinens omgivelser

|                           | Ved bruk                                           | Oppbevaring                                       |
|---------------------------|----------------------------------------------------|---------------------------------------------------|
| Temperaturområde          | 0 °C til 35 °C ( 32 °F til 95 °F)                  | 40 °C til 65 °C (-40 °F til 149 °F)               |
| Relativ fuktighet (maks.) | 10 % til 80 % (ikke-kondenserende)                 | 10 % til 95% (ikke-kondenserende)                 |
|                           | (i) MERK: Maksimalt<br>duggpunkttemperatur = 26 °C | () MERK: Maksimalt<br>duggpunkttemperatur = 33 °C |
| Vibrasjon (maksimal)      | 0,26 GRMS                                          | 1,37 GRMS                                         |
| Støt (maks.)              | 105 G <sup>‡</sup>                                 | 40 G <sup>†</sup>                                 |
| Høyde over havet (maks.): | -15,2 m til 3048 m (–50 fot til 10 000 fot)        | -15,2 m til 10 668 m (-50 ft til 35 000 ft)       |

\* Måles med tilfeldig vibrasjonsspektrum som simulerer brukermiljøet.

† Måles med et 2 ms halvsinuspuls når harddisken er i bruk.

‡ Måles med et 2 ms halvsinuspuls når harddiskens hode er parkert i posisjon.

# Sikkerhet

#### Tabell 24. Sikkerhet

| Funksjon                          | Spesifikasjoner          |
|-----------------------------------|--------------------------|
| Trusted Platform Module (TPM) 2.0 | Integrert på hovedkortet |
| Firmware TPM                      | Valgfritt                |
| Windows Hello-støtte              | Valgfritt                |
| Kabeldeksel                       | Valgfritt                |

## Sikkerhetsprogramvare

#### Tabell 25. Sikkerhetsprogramvare

| Funksjon                                    | Spesifikasjoner |
|---------------------------------------------|-----------------|
| Dell Endpoint Security Suite Enterprise     | Valgfritt       |
| Dell Data Guardian                          | Valgfritt       |
| Dell kryptering (Enterprise eller Personal) | Valgfritt       |
| Dells forsvar mot trusler                   | Valgfritt       |
| RSA SecurID-tilgang                         | Valgfritt       |
| RSA NetWitness Endpoint                     | Valgfritt       |
| MozyPro eller MozyEnterprise                | Valgfritt       |
| VMware Airwatch/WorkspaceONE                | Valgfritt       |
| Absolute Data & Device Security             | Valgfritt       |

# Miscellaneous software (Diverse programvare)

#### Tabell 26. Miscellaneous software (Diverse programvare)

| Funksjon                                              | Spesifikasjoner |
|-------------------------------------------------------|-----------------|
| Dell Precision Optimizer V3.0                         | Standard        |
| Tilgangsprogramvare for Teradici PCoIP-arbeidsstasjon | Valgfritt       |

# Programvare

Dette kapittelet inneholder støttede operativsystemer sammen med instruksjoner om hvordan du installerer drivere.

### Laster ned drivere

- 1 Slå på bærbar PD.
- 2 Gå til **Dell.com/support**.
- 3 Klikk på Product Support (Produktstøtte), oppgi servicekoden til bærbar PC, og klikk på Submit (Send).
  - (i) MERK: Hvis du ikke har servicekoden, kan du bruke funksjonen automatisk påvisning eller manuelt søk etter bærbar PCmodellen.
- 4 Klikk på Drivers and Downloads (Drivere og nedlastinger).
- 5 Velg operativsystemet som er installert på den bærbare PC-en.
- 6 Bla nedover på siden, og velg driveren som skal installeres.
- 7 Klikk på Download File (Last ned fil) for å laste ned driveren til den bærbare PC-en.
- 8 Gå til mappen der du lagret driverfilen etter at nedlastingen er ferdig.
- 9 Dobbeltklikk på ikonet for driverfilen, og følg veiledningen på skjermen.

# Systemoppsett

5

# Systemoppsett

- FORSIKTIG: Hvis du ikke er en erfaren datamaskinbruker, må du ikke endre innstillingene i konfigurasjonsprogrammet for BIOS. Enkelte endringer kan føre til at datamaskinen slutter å fungere som den skal.
- () MERK: Før du endrer konfigurasjonsprogrammet for BIOS, anbefaler vi at du skriver ned informasjonen på skjermen som gjelder konfigurasjonsprogrammet for BIOS for fremtidig referanse.

Bruk konfigurasjonsprogrammet for BIOS til følgende formål:

- Innhent informasjon om maskinvaren som er installert på datamaskinen, som for eksempel minnemengden for RAM og størrelsen på harddisken.
- · Andre systemkonfigurasjonsinformasjon-
- Angi eller endre et alternativ som kan velges av brukeren, som for eksempel brukerpassord, harddisktype som er installert og aktivering eller deaktivering av basisenheter.

### Oppstartsalternativer

#### Tabell 27. General

| Alternativ                            | Beskrivelse                                                                                                    |
|---------------------------------------|----------------------------------------------------------------------------------------------------|
| Boot Mode (Oppstartsmodus)            | Brukes til å endre i hvilken rekkefølge datamaskinen skal søke etter operativsystemer.                                                                        |
|                                       | Alternativene er:                                                                                                    |
|                                       | <ul> <li>Windows Boot Manager</li> <li>UEFI-harddisk</li> <li>Oppstartsrekkefølge-vinduet brukes til å endre alternativer for oppstartsrekkefølge.</li> </ul> |
|                                       | Klikk på ett av følgende alternativer:                                                                                                    |
|                                       | <ul> <li>Add Boot Option (Legg til oppstartsalternativ)</li> <li>Fjern oppstartsalternativ</li> <li>Se</li> </ul>                                             |
| Avansert modus for BIOS-konfigurasjon | Brukes til å aktivere eller deaktivere innstillingene for avansert modus for BIOS-konfigurasjon.                                                              |
| Sikkerhet for UEFI-oppstartsbane      | Her kan du kontrollere om systemet ber brukeren om å angi<br>administratorpassordet ved oppstart til UEFI-banen.                                              |
|                                       | Klikk på ett av følgende alternativer:                                                                                                    |
|                                       | <ul> <li>Always, Except Internal HDD – Standard</li> <li>Always</li> <li>Never</li> </ul>                                                                     |

# Systemkonfigurasjon

#### Tabell 28. Systemkonfigurasjon

| Alternativ             | Beskrivelse                                                                                                    |
|------------------------|----------------------------------------------------------------------------------------------------|
| Dato/klokkeslett       | Brukes til å stille inn dato og klokkeslett. Endringer av systemets<br>dato og klokkeslett finner sted umiddelbart.                                                                                                    |
| Enable SMART Reporting | Dette feltet kontrollerer om harddiskfeil på integrerte stasjoner skal<br>rapporteres når systemet startes opp. Denne teknologien er en del<br>av SMART-spesifikasjonen (Self Monitoring Analysis and Reporting<br>Technology). Dette alternativet er deaktivert som standard. |
| Integrated NIC         | Her kan du konfigurere den integrerte nettverkskontrolleren.                                                                                                    |
|                        | Klikk på ett av følgende alternativer:                                                                                                    |
|                        | Enable UEFI Network Stack (Tillat UEFI-nettverksstabel)                                                                                                    |
|                        | Hvis dette er aktivert, er UEFI-nettverksprotokoller installert slik at<br>nettverksfunksjoner før OS og tidlig OS brukes til å bruke aktiverte<br>NIC-er. Dette kan brukes uten at PXE er slått på.                                                                           |
|                        | Integrated NIC                                                                                                    |
|                        | · Disabled                                                                                                    |
|                        |                                                                                                    |
|                        | Enabled w/PXE – Standard                                                                                                    |
| Enable Audio           | Brukes til å bytte mellom all integrert lyd på/av, eller aktivere/<br>deaktivere mikrofonen og den interne høyttaleren separat.                                                                                                    |
|                        | Alternativene er:                                                                                                    |
|                        | · Enable Audio                                                                                                    |
|                        | Enable Microphone                                                                                                    |
|                        | Enable Internal Speaker (aktiver intern høyttaler)                                                                                                    |
|                        | Dette alternativet er aktivert som standard.                                                                                                    |
| USB-konfigurasjon      | Brukes til å aktivere eller deaktivere den interne/integrerte USB-<br>konfigurasjonen.                                                                                                    |
|                        | Alternativene er:                                                                                                    |
|                        | Aktiver USB-oppstartsstøtte                                                                                                    |
|                        | Enable External USB Ports (Aktiver eksterne USB-porter)                                                                                                    |
|                        | Alle alternativene er aktivert som standard.                                                                                                    |
|                        | (i) MERK: USB-tastatur og mus arbeider alltid i BIOS-<br>oppsettet uavhengig av disse innstillingene.                                                                                                    |
| SATA-drift             | Brukes til å konfigurere driftsmodusen til den integrerte<br>harddiskkontrolleren (SATA).                                                                                                    |
|                        | Klikk på ett av følgende alternativer:                                                                                                    |
|                        | · Disabled                                                                                                    |
|                        | · AHCI                                                                                                    |
|                        | · RAID- standard                                                                                                    |

| Alternativ                                                       | Beskrivelse                                                                                                    |
|------------------------------------------------------------------|----------------------------------------------------------------------------------------------------|
|                                                                  | () MERK: SATA er konfigurert til å støtte RAID-modus.                                                                                                    |
| Stasjoner                                                        | Her kan du aktivere eller deaktivere de ulike innebygde diskene.                                                                                                    |
|                                                                  | Alternativene er:                                                                                                    |
|                                                                  | <ul> <li>SATA-0</li> <li>M.2 PCIe SSD-0/SATA-2</li> </ul>                                                                                                    |
|                                                                  | Alle alternativene er aktivert som standard.                                                                                                    |
| Miscellaneous devices                                            | Brukes til å aktivere eller deaktivere forskjellige innebygde enheter.                                                                                                    |
|                                                                  | <ul> <li>Enable camera – Standard</li> <li>Hard Drive Free Fall Protection – Standard</li> <li>Enable Secure Digital (SD) Card – Standard</li> <li>Skrivebeskyttet modus for Secure Digital-kort (SD)</li> <li>Secure Digital (SD) Card Boot</li> </ul>    |
| Enable USB PowerShare                                            | Brukes til å slå på eller av eksterne enheter for at de kan slås på eller<br>lades ved hjelp av det lagrede systembatteriet.                                                                                                    |
| Tastaturbelysning                                                | l dette feltet kan du velge driftsmodus for tastaturlysfunksjonen.<br>Lysnivået for tastaturet kan stilles fra 0 % til 100 %.                                                                                                    |
|                                                                  | Alternativene er:                                                                                                    |
|                                                                  | · Disabled                                                                                                    |
|                                                                  | · Dim                                                                                                    |
|                                                                  | • Bright - Standard                                                                                                    |
| Tidsavbrudd for tastaturbakgrunnsbelysning ved strømtilkobling   | Brukes til å definere verdien for tidsavbrudd for<br>tastaturbakgrunnsbelysningen når strømadapteren er koblet til<br>systemet. Verdien for tidsavbrudd for tastaturbakgrunnsbelysningen<br>er bare aktivert når tastaturbakgrunnsbelysningen er aktivert. |
|                                                                  | . 5 seconds                                                                                                    |
|                                                                  | 10 seconds – Standard                                                                                                    |
|                                                                  | · 15 seconds                                                                                                    |
|                                                                  | 30 seconds                                                                                                    |
|                                                                  |                                                                                                    |
|                                                                  | 5 minutes                                                                                                    |
|                                                                  | · 15 minutes                                                                                                    |
|                                                                  | · Never                                                                                                    |
| Tidsavbrudd for tastaturbakgrunnsbelysning ved batteritilkobling | Brukes til å definerer verdien for tidsavbrudd for<br>tastaturbakgrunnsbelysningen når systemet kjører bare på batteri.<br>Verdien for tidsavbrudd for tastaturbakgrunnsbelysningen er bare<br>aktivert når tastaturbakgrunnsbelysningen er aktivert.      |
|                                                                  | · 5 seconds                                                                                                    |
|                                                                  | • <b>10 seconds</b> – Standard                                                                                                    |
|                                                                  | · 15 seconds                                                                                                    |
|                                                                  | · 30 seconds                                                                                                    |
|                                                                  | · 1 minute                                                                                                    |
|                                                                  | 5 minutes                                                                                                    |
|                                                                  | · 15 minutes                                                                                                    |

| Alternativ                     | Beskrivelse                                                                                                    |
|--------------------------------|----------------------------------------------------------------------------------------------------|
|                                | · Never                                                                                                    |
| Unobtrusive Mode               | Enable unobtrusive Mode (Aktivere diskret modus)                                                                                    |
|                                | Dette alternativet slår av alle systemlys og lyd når det er aktivert.<br>Dette alternativet er angitt til "AV" som standard.        |
| Touchscreen                    | Brukes til å aktivere eller deaktivere berøringsskjermen i<br>operativsystemet. Dette alternativet er angitt til "På" som standard. |
| Dell kjernetjenester           | Dette alternativet styrer oppretting av oppstartstiden for en SSDT<br>ACPI virtuell enhetstabell.                                   |
| Dell Type-C Dock Configuration | Brukes til å aktivere eller deaktivere innstillingene for konfigurasjon<br>av Dell dokkingstasjoner.                                |
|                                |                                                                                                    |

# Video (skjermalternativer)

#### Tabell 29. Video

| Alternativ   | Beskrivelse                                                                                                    |
|--------------|----------------------------------------------------------------------------------------------------|
| LCD-lystyrke | Her kan du stille inn lysstyrken på skjermen, avhengig av strømkilde.<br>På batteri (50 % er standard) og strømtilkobling (100 % standard). |

# Sikkerhet

#### Tabell 30. Sikkerhet

| Alternativ                                             | Beskrivelse                                                                                                    |  |
|--------------------------------------------------------|----------------------------------------------------------------------------------------------------|--|
| Enable Admin Setup                                     | Brukes til å hindre brukere i å komme inn i oppsettet når det er angitt et administratorpassord.                                                                                                   |  |
| Lockout (Aktiver utlåsing<br>fra admin.oppsettet)      | • Enable Admin Setup Lockout (Aktiver utlåsing fra admin.oppsettet)                                                                                                    |  |
|                                                        | Dette alternativet er ikke angitt som standard.                                                                                                    |  |
| CPU XD-støtte                                          | Brukes til å aktivere eller deaktivere CPU XD-støtte.                                                                                                    |  |
|                                                        | Dette alternativet er aktivert som standard.                                                                                                    |  |
| Forbikoble passord                                     | Når dette er aktivert, blir du bedt om system- og interne harddiskpassord når systemet er slått på fra av-<br>tilstand.<br>• <b>Deaktivert</b> – standard                                          |  |
|                                                        |                                                                                                    |  |
|                                                        | Forbikoble ved omstart                                                                                                    |  |
| Tillat endring av andre                                | Brukes til å endre system- og harddiskpassord.                                                                                                    |  |
| administratorpassord                                   | Dette alternativet er aktivert som standard.                                                                                                    |  |
| Endringer av andre oppsett<br>enn administratoroppsett | Kan brukes til å bestemme om endringer i oppsettalternativet tillates når et administratorpassord er lagt<br>inn. Hvis det er deaktivert, er oppsettalternativene låst med administratorpassordet. |  |
|                                                        | · Tillat trådløse bryterendringer                                                                                                    |  |

Dette alternativet er ikke angitt som standard.

| Alternativ                                       | Beskrivelse                                                                                                    |
|--------------------------------------------------|----------------------------------------------------------------------------------------------------|
| Aktiver                                          | Brukes til å oppdatere systemets BIOS via oppdateringspakkene med UEFI-kapsel.                                                                                                    |
| fastvareoppdateringer med<br>UEFI-kapsel         | Aktiver fastvareoppdateringer med UEFI-kapsel                                                                                                    |
|                                                  | Dette alternativet er angitt som standard.                                                                                                    |
| TPM 2.0 Security                                 | Brukes til å aktivere eller deaktivere Trusted Platform Module (TPM) under POST.                                                                                                    |
|                                                  | Alternativene er:                                                                                                    |
|                                                  | <ul> <li>TPM på- standard</li> <li>Clear (Tøm)</li> <li>PPI-forbikobling for aktivering av kommando- standard</li> <li>PPI-forbikobling for å slette kommando</li> <li>PPI Bypass for Clear Command</li> <li>Attestasjon aktivert- standard</li> <li>Nøkkeloppbevaring aktivert- standard</li> <li>SHA-256- standard</li> </ul> |
| PPI Bypass for aktiverte                         | Dette alternativet styrer TPM Physical Presence Interface.                                                                                                    |
| kommandoer                                       | Dette alternativet er aktivert som standard.                                                                                                    |
| PPI Bypass for Disable                           | Dette alternativet styrer TPM Physical Presence Interface.                                                                                                    |
| Commands (PPI Bypass for deaktiverte kommandoer) | Dette alternativet er ikke angitt som standard.                                                                                                    |
| PPI Bypass for Clear                             | Dette alternativet styrer TPM Physical Presence Interface.                                                                                                    |
| klare kommandoer)                                | Dette alternativet er ikke angitt som standard.                                                                                                    |
| Attestering aktivert                             | Med dette alternativet kan du kontrollere om TPM-godkjenningshierarkiet er tilgjengelig i<br>operativsystemet. Dette alternativet begrenser muligheten for bruk av TPM til signering og<br>signaturoperasjoner.                                                                                                    |
|                                                  | Dette alternativet er aktivert som standard.                                                                                                    |
| Nøkkellagring aktivert                           | Med dette alternativet kan du kontrollere om TPM-godkjenningshierarkiet er tilgjengelig i<br>operativsystemet. Innstillingen begrenser muligheten for bruk av TPM til lagring av eierdata.                                                                                                    |
|                                                  | Dette alternativet er aktivert som standard.                                                                                                    |
| SHA-256                                          | Med dette alternativet kan du kontrollere alternativene for SHA-256-konfigurasjon.                                                                                                    |
|                                                  | Dette alternativet er aktivert som standard.                                                                                                    |
| Clear (Tøm)                                      | Med dette alternativet kan du slette TPM-eierinformasjon.                                                                                                    |
| TPM-tilstand                                     | Med dette alternativet kan du aktivere eller deaktivereTPM.                                                                                                    |
|                                                  | <ul> <li>Disabled</li> <li>Enabled</li> </ul>                                                                                                    |
|                                                  | Dette alternativet er aktivert som standard.                                                                                                    |
| Intel Paltform Trust<br>Technology er på         | Med dette alternativet kan du kontrollere om Intel Platform Trust Technology-funksjonen må være synlig i<br>operativsystemet.                                                                                                    |
|                                                  | Dette alternativet er ikke angitt som standard.                                                                                                    |

| Alternativ                     | Beskrivelse                                                                                                    |  |
|--------------------------------|----------------------------------------------------------------------------------------------------|--|
| Intel SGX                      | Hvis dette alternativet er aktivert, gir det et sikkert miljø for å kjøre koder og lagre informasjon for operativsystemet.                                                                      |  |
|                                | <ul> <li>Disabled</li> <li>Enabled</li> <li>Programvare som kontrolleres – standard</li> </ul>                                                                                                  |  |
| SMM for<br>sikkerhetsløsninger | Brukes til å aktivere eller deaktivere ytterligere beskyttelse for UEFI SMM-sikkerhetsreduksjon <ul> <li>SMM for sikkerhetsløsninger</li> </ul> Dette alternativet er ikke angitt som standard. |  |

# Passwords (Passord)

#### Tabell 31. Passwords (Passord)

| Alternativ              | Beskrivelse                                                                                                    |  |
|-------------------------|----------------------------------------------------------------------------------------------------|--|
| Aktivere sterke passord | Brukes til å angi strenge regler for adminstrasjons- og systempassord.                                                                                                    |  |
|                         | Dette alternativet er ikke angitt som standard.                                                                                                    |  |
| Passordkonfigurasjon    | Brukes til å angi eller endre minimum og maksimum antall tegn for administrator- og systempassord                                                                                                    |  |
|                         | <ul> <li>Admin Password Min (Min. lengde administratorpassord)</li> <li>Admin Password Max (Maks. lengde administratorpassord)</li> <li>System Password Min (Min. lengde systempassord)</li> <li>System Password Max (Maks. lengde systempassord)</li> </ul>               |  |
| Adminstrasjonspassord   | Brukes til å angi, endre eller slette administratorpassordet.                                                                                                    |  |
|                         | Registreringene for å angi passord er:                                                                                                    |  |
|                         | <ul> <li>Skriv inn det gamle passordet</li> <li>Skriv inn det nye passordet</li> <li>Bekreft nytt passord:</li> </ul>                                                                                                    |  |
|                         | Klikk på <b>OK</b> når du har angitt passordet.                                                                                                    |  |
|                         | <ol> <li>MERK: Første gang du logger på er feltet "Enter the old password" (skriv inn det gamle<br/>passordet) merket som "Not set" (ikke angitt). Derfor må passordet angis første gang du<br/>logger deg på, og deretter kan du endre eller slette passordet.</li> </ol> |  |
| Systempassord           | Brukes til å angi, endre eller slette systempassordet.                                                                                                    |  |
|                         | Registreringene for å angi passord er:                                                                                                    |  |
|                         | <ul> <li>Skriv inn det gamle passordet</li> <li>Skriv inn det nye passordet</li> <li>Bekreft nytt passord:</li> </ul>                                                                                                    |  |
|                         | Klikk på <b>OK</b> når du har angitt passordet.                                                                                                    |  |
|                         | (i) MERK: Første gang du logger på er feltet "Enter the old password" (skriv inn det gamle<br>passordet) merket som "Not set" (ikke angitt). Derfor må passordet angis første gang du<br>logger deg på, og deretter kan du endre eller slette passordet.                   |  |
| Internal HDD-0 Password | Brukes til å angi et harddiskpassord.                                                                                                    |  |

#### Beskrivelse

Registreringene for å angi passord er:

- · Skriv inn det gamle passordet
- · Skriv inn det nye passordet
- · Bekreft nytt passord:

 Aktiver utlåsning med
 Dette alternativet deaktiverer støtten ved hovedpassord.

 hovedpassord
 Dette alternativet er ikke angitt som standard.

# Sikker oppstart

#### Tabell 32. Sikker oppstart

| Alternativ              | Beskrivelse                                                                                                    |
|-------------------------|----------------------------------------------------------------------------------------------------|
| Aktiver sikker oppstart | Her kan du aktivere eller deaktivere sikker oppstart.                                                                        |
|                         | Aktivere sikker oppstart – standard                                                                                          |
| Secure Boot Mode        | Endringer i Secure Boot-driftsmodus endrer virkemåten til sikker oppstart for å tillate evaluering av UEFI-driversignaturer. |
|                         | Velg ett av alternativene:                                                                                                   |
|                         | · Distribuert modus- standard                                                                                                |

Revisjonsmodus

# Ekspertnøkkeladministrasjon

#### Tabell 33. Ekspertnøkkeladministrasjon

| Alternativ                  | Beskrivelse                                                            |
|-----------------------------|------------------------------------------------------------------------|
| Ekspertnøkkeladministrasjon | Brukes til å aktivere eller deaktivere Expert Key Management.          |
|                             | · Egendefinert modus for nøkkeladministrasjon                          |
|                             | Dette alternativet er ikke angitt som standard.                        |
|                             | Alternativene for Custom Mode Key Management er:                       |
|                             | <ul> <li>PK- Standard</li> <li>KEK</li> <li>db</li> <li>dbx</li> </ul> |
| Ytelsen                     |                                                                        |

#### Tabell 34. Ytelsen

| Alternativ                       | Beskrivelse                                                          |
|----------------------------------|----------------------------------------------------------------------|
| Intel Hyper-Threading Technology | Brukes til å aktivere eller deaktivere HyperThreading i prosessoren. |

| Alternativ                   | Beskrivelse                                                                                          |
|------------------------------|----------------------------------------------------------------------------------------------------|
|                              | Dette alternativet er angitt som standard.                                                           |
| Intel SpeedStep              | Lar deg aktivere eller deaktivere prosessormodusen Intel<br>SpeedStep.                               |
|                              | Aktiver Intel SpeedStep-teknologi                                                                    |
|                              | Dette alternativet er angitt som standard.                                                           |
| Intel turbooppstartteknologi | Brukes til å aktivere eller deaktivere Intel TurboBoost-modusen til<br>prosessoren.                  |
|                              | Enable Intel TurboBoost (Aktiver Intel SpeedStep)                                                    |
|                              | Dette alternativet er angitt som standard.                                                           |
| Aktive kjerner               | Med denne innstillingen kan du endre antall CPU-kjerner som er<br>tilgjengelig for operativsystemet. |
|                              | <ul> <li>Alle kjerner – standard</li> <li>1</li> </ul>                                               |
| Aktiver C-tilstandskontroll  | Brukes til å aktivere eller deaktivere ekstra hviletilstander prosessoren.                           |
|                              | · C States (C-tilstander)                                                                            |
|                              | Dette alternativet er angitt som standard.                                                           |

# Strømstyring

#### Tabell 35. Strømstyring

| Alternativ        | Beskrivelse                                                                                                    |
|-------------------|----------------------------------------------------------------------------------------------------|
| Strømatferd       | Brukes til å aktivere eller deaktivere at datamaskinen slår seg på automatisk når den kobles til en<br>strømadapter. |
|                   | · Wake on AC                                                                                                    |
|                   | Dette alternativet er ikke angitt som standard.                                                                      |
| Automatisk tid på | Brukes til å angi et klokkeslett da datamaskinen skal slås på automatisk.                                            |
|                   | Alternativene er:                                                                                                    |
|                   | <ul> <li>Deaktivert- Standard</li> <li>Every Day</li> <li>Weekdays</li> <li>Select Days</li> </ul>                   |
|                   | Dette alternativet er ikke angitt som standard.                                                                      |
| Peak Shift        | Brukes til å blokkere at maskinen kan gå til dvalemodus fra operativsystemet.                                        |
| Battery Charge    | Brukes til å velge lademodus for batteriet.                                                                          |
| Configuration     | Alternativene er:                                                                                                    |
|                   | Adaptive - Standard                                                                                                  |

| Alternativ                                          | Beskrivelse                                                                                                    |
|-----------------------------------------------------|----------------------------------------------------------------------------------------------------|
|                                                     | <ul> <li>Standard – lader opp batteriet ved standard hastighet.</li> <li>ExpressCharge – batteriet lades over en kortere periode ved hjelp av Dells teknologi for hurtiglading.</li> <li>Primarily AC use</li> <li>Custom</li> </ul>                                                         |
|                                                     | Hvis Custom Charge er valgt, kan du også konfigurere Custom Charge Start og Custom Charge Stop.                                                                                                    |
|                                                     | () MERK: Alle lademoduser er ikke tilgjengelig for alle batteriene. For å aktivere dette alternativet<br>må du deaktivere alternativet Advanced Battery Charge Configuration.                                                                                                    |
| Aktiver konfigurasjon for<br>avansert batterilading | Dette alternativet brukes for å maksimere batteriets helse. Ved å aktivere dette alternativet, bruker<br>systemet standard ladealgoritme og andre teknikker når den ikke er virksom for å forbedre batteriets<br>levetid.                                                                    |
| Block Sleep                                         | Dette alternativet minimerer nettstrømbruken når etterspørselen er på topp.                                                                                                    |
| Wake on LAN/WLAN                                    | Med dette alternativet kan datamaskinen slå seg på fra av-modus når den aktiveres av et spesielt LAN-<br>signal. Vekking fra ventemodus påvirkes ikke av denne innstillingen og må aktiveres i operativsystemet.<br>Denne funksjonen virker bare når datamaskinen er koblet til vekselstrøm. |
|                                                     | <ul> <li>Deaktivert – hindrer systemet i å slå på spesielle LAN-signaler når det mottar et vekkesignal fra LAN eller trådløs LAN.</li> <li>LAN Only – Tillater at systemet slås på av spesielle LAN-signaler.</li> </ul>                                                                     |
| Enable USB Wake Support                             | Brukes til å aktivere at USB-enheter skal kunne vekke systemet fra ventemodus.                                                                                                    |
|                                                     | • Enable USB Wake Support                                                                                                    |
|                                                     | Dette alternativet er ikke angitt som standard.                                                                                                    |
| Vekkesignal for Dell USB-C-<br>dokking              | Når <b>Vekkesignal for Dell USB-C-dokking</b> er aktivert, vil tilkobling av en Dell USB-C-dokking vekke systemet fra ventemodus.                                                                                                    |
| Wireless Radio Control                              | Hvis dette alternativet er aktivert, registrerer denne funksjonen tilkoblingen av systemet til et kablet<br>nettverk, og deaktiverer deretter de trådløse radioene som er valgt.                                                                                                    |
|                                                     | Control WLAN radio     Control WWAN radio                                                                                                    |
| Intel Speed Shift-teknologi                         | Brukes til å aktivere eller deaktivere funksjonen Intel Speed Shift Technology.                                                                                                    |
|                                                     | · Enabled – Standard                                                                                                    |
| Tvinge Lpm og Aspm av                               | Tving SATA/USB-lavstrømsmodus og Active State Power Management (Aktiv strømstyring) (ASPM) av i<br>produksjonsmodus.                                                                                                    |

# Trådløse alternativer

| Alternativ    | Beskrivelse                                                                          |
|---------------|--------------------------------------------------------------------------------------|
| Trådløsbryter | Her kan du angi hvilke trådløse enheter som skal kontrolleres av<br>trådløsbryteren. |
|               | Alternativene er:                                                                    |
|               | · WLAN                                                                               |
|               |                                                                                      |

Tabell 36. Trådløs

Aktiver trådløsenhet

#### Beskrivelse

Alle alternativene er aktivert som standard.

Brukes til å aktivere eller deaktivere trådløsenhetene.

Alternativene er:

- · WLAN
- Bluetooth

Alle alternativene er aktivert som standard.

# **POST Behavior (Post-atferd)**

#### Tabell 37. POST-atferd

| Alternativ              | Beskrivelse                                                                                                    |
|-------------------------|----------------------------------------------------------------------------------------------------|
| Enable Numlock          | Dette alternativet spesifiserer om NumLock-funksjonen skal aktiveres når systemet starter opp.                                                                                                    |
|                         | Dette alternativet er angitt som standard.                                                                                                    |
| Enable Adapter Warnings | Brukes til å aktivere eller deaktivere advarslene i systemoppsettet (BIOS) når du bruker visse<br>strømadaptere.                                                                                                    |
|                         | Enable Adapter Warnings (Aktiver adapter-varselmeldinger) – standard                                                                                                    |
| Extended BIOS POST Time | Lar deg opprette en ekstra forsinkelse før oppstart.                                                                                                    |
|                         | Klikk på ett av følgende alternativer:                                                                                                    |
|                         | • 0 seconds (sekunder) – standard                                                                                                    |
|                         | · 5 seconds                                                                                                    |
|                         | · 10 seconds                                                                                                    |
| Rask oppstart           | Dette alternativet kan påskynde oppstartsprosessen ved å forbikoble noen av kompatibilitetstrinnene.                                                                                                    |
|                         | Klikk på ett av følgende alternativer:                                                                                                    |
|                         | · Minimal                                                                                                    |
|                         | Thorough (grundig) – standard                                                                                                    |
|                         | · Auto                                                                                                    |
| Fn-låsealternativer     | Lar deg bruke hurtigtastkombinasjonen Fn + Esc for å bytte mellom den primære atferden til F1–F12 og<br>mellom deres standard- og sekundærfunksjoner. Hvis du deaktiverer dette alternativet, kan du ikke bytte<br>dynamisk mellom den primære atferden til disse tastene. |
|                         | • Fn Lock (Fn-lås) – standard                                                                                                    |
|                         | Klikk på ett av følgende alternativer:                                                                                                    |
|                         | Lock Mode Disable/Standard                                                                                                    |
|                         | <ul> <li>Lock Mode Enable/Secondary (Låsmodus aktivert / sekundær) – standard</li> </ul>                                                                                                    |
| Fullskjermlogo          | Lar deg vise fullskjermlogoen hvis bildet samsvarer med skjermoppløsningen.                                                                                                    |
|                         | Enable Full Screen Logo (Aktivere fullskjermslogo)                                                                                                    |
|                         |                                                                                                    |

Dette alternativet er ikke angitt som standard.

| Alternativ               | Beskrivelse                                                                                                    |
|--------------------------|----------------------------------------------------------------------------------------------------|
| Advarsler og feil        | Her kan du velge ulike alternativer for å enten stoppe, be om og vente på brukerinndata, fortsette når<br>advarsler er registrert, men pause ved feil, eller fortsette når enten advarsler eller feil oppdages under<br>POST-prosessen. |
|                          | Klikk på ett av følgende alternativer:                                                                                                    |
|                          | <ul> <li>Prompt on Warnings and Errors (Spør ved advarsler og feil) – standard</li> <li>Fortsett med advarsler</li> <li>Fortsett ved advarsler og feil</li> </ul>                                                                       |
| MAC Address Pass-Through | Denne funksjonen erstatter den eksterne NIC MAC-adressen med den valgte MAC-adressen fra systemet.                                                                                                    |
|                          | Klikk på ett av følgende alternativer:                                                                                                    |
|                          | <ul> <li>Gjennomgang for MAC-adresse – standard</li> <li>Integrert NIC 1 MAC-adresse</li> <li>Disabled</li> </ul>                                                                                                    |

# Virtualiseringsstøtte

#### Tabell 38. Støtte for virtualisering

| Alternativ         | Beskrivelse                                                                                                    |
|--------------------|----------------------------------------------------------------------------------------------------|
| Virtualisering     | Dette alternativet angir om en VMM (Virtual Machine Monitor) kan bruke de ekstra<br>maskinvarefunksjonene i Intels virtualiseringsteknologi.               |
|                    | Enable Intel Virtualization Technology (Aktiver Intels virtualiseringsteknologi)                                                                           |
|                    | Dette alternativet er angitt som standard.                                                                                                    |
| VT for direkte I/O | Aktiverer eller deaktiverer VMM (Virtual Machine Monitor) gjennom bruk av ekstra maskinvare som tilbys av Intels virtualiseringsteknologi for direkte I/U. |
|                    | Enable VT for Direct I/O                                                                                                    |
|                    | Dette alternativet er angitt som standard.                                                                                                    |

# Vedlikehold

#### Tabell 39. Vedlikehold

| Alternativ                          | Beskrivelse                                                                                                    |
|-------------------------------------|----------------------------------------------------------------------------------------------------|
| Gjenstandsmerke                     | Brukes til å opprette en utstyrskode for systemet hvis det ikke allerede er gjort.                                                                                                    |
|                                     | Dette alternativet er ikke angitt som standard.                                                                                                    |
| Servicemerke                        | Viser datamaskinens service-ID.                                                                                                    |
| BIOS-gjenoppretting fra<br>harddisk | <b>BIOS Recovery from Hard Drive</b> – Dette alternativet er angitt som standard. Brukes til å gjenopprette ødelagt BIOS fra en gjenopprettingsfil på harddisken, eller en ekstern USB-nøkkel. |
|                                     | Automatisk BIOS-gjenoppretting- brukes til å gjenopprette BIOS automatisk.                                                                                                    |
|                                     | () MERK: Feltet BIOS Recovery from Hard Drive skal være aktivert.                                                                                                    |

| Alternativ         | Beskrivelse                                                                   |
|--------------------|-------------------------------------------------------------------------------|
|                    | Always Perform Integrity Check – Utfører Integrity check på hver oppstart.    |
| BIOS Auto-Recovery | Brukes til automatisk gjenoppretting av BIOS uten brukerhandling.             |
|                    | · Allow BIOS Downgrade                                                        |
|                    | Dette alternativet er ikke angitt som standard.                               |
| Start datafjerning | Lar deg gjennomføre sikker sletting av data fra alle interne lagringsenheter. |
|                    | · Wipe on Next Boot                                                           |
|                    | Dette alternativet er ikke angitt som standard.                               |

# System Logs (Systemlogger)

#### Tabell 40. Systemlogger

| Alternativ             | Beskrivelse                                                           |
|------------------------|-----------------------------------------------------------------------|
| Logg for strømhendelse | Brukes til å vise og fjerne hendelser i systemoppsettet (Strøm).      |
| Logg for BIOS-hendelse | Brukes til å vise og fjerne (BIOS) POST-hendelsene i systemoppsettet. |

# SupportAssist System Resolution

#### Tabell 41. SupportAssist Systemoppløsning

| Alternativ                                                        | Beskrivelse                                                                                                    |
|-------------------------------------------------------------------|----------------------------------------------------------------------------------------------------|
| Dell automatisk<br>gjenopprettingsterskel for<br>operativsystemet | Dette alternativet kontrollerer den automatiske flyten for systemoppløsningskonsollen for SupportAssist og for Dells gjenopprettingsverktøy for operativsystemet. |
|                                                                   | Klikk på ett av alternativene nedenfor:                                                                                                    |
|                                                                   | · OFF (AV)                                                                                                    |
|                                                                   | · 1                                                                                                    |
|                                                                   | · <b>2</b> – standard                                                                                                    |
|                                                                   | · 3                                                                                                    |
|                                                                   |                                                                                                    |

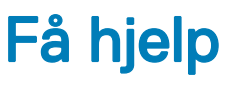

# Kontakte Dell

#### Forutsetning

(i) MERK: Hvis du ikke har en aktiv Internett-tilkobling, kan du finne kontaktinformasjon på fakturaen, følgeseddelen, regningen eller i Dells produktkatalog.

#### Om denne oppgaven

Dell tilbyr flere nettbaserte og telefonbaserte støtte- og servicealternativer. Tilgjengeligheten varierer etter land og produkt. Det kan hende at enkelte tjenester ikke er tilgjengelige i ditt område. For å kontakte Dell for spørsmål om salg, teknisk støtte eller kundeservice:

#### Trinn

- 1 Gå til **Dell.com/support.**
- 2 Velg din støttekategori.
- 3 Kontroller at land eller område stemmer i nedtrekksmenyen Choose A Country/Region (Velg et land/område) nederst på siden.
- 4 Velg ønsket tjenestetype eller kundestøttetype basert på de behovene du har.